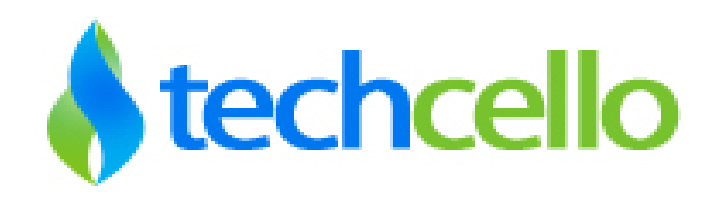

# CelloSaaS – Evaluation Copy Activation User Guide

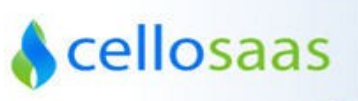

## **Table of Contents**

| 1  | REC        | QUIREMENTS                    | .3       |
|----|------------|-------------------------------|----------|
|    | .1         | MINIMUM HARDWARE REQUIREMENTS | .3       |
| CE | .2<br>LLOS | SOFTWARE REQUIREMENTS         | .3<br>.4 |
| CE | LLOS       | AAS LICENSE DE-ACTIVATION1    | 0        |
| UN | INST       | ALL CELLOSAAS1                | 3        |
| СС | NTAC       | T INFORMATION1                | 4        |

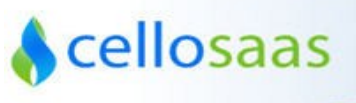

# **1 Requirements**

CelloSaaS is built using latest Microsoft technology stack and requires the pre-requisites to be installed on the user machine.

## **1.1 Minimum Hardware Requirements**

Minimum 3 GHz processor.

Minimum 4 GB of RAM (Recommended 8 GB RAM).

# **1.2 Software Requirements**

#### **Developer Environment**

- Windows Vista, Windows 7, Windows 8
- Microsoft .NET Framework 4.5
- ASP.NET MVC 4.0
- Microsoft Visual Studio 2012 Professional/ Premium / Ultimate /Express Editions
- Enterprise Library for .NET Framework 4.0
- Microsoft SQL Server 2008 and above

#### **Deployment Environment**

- Windows Server 2008 and above
- Microsoft .NET Framework 4.5
- ASP.NET MVC 4.0
- Enterprise Library for .NET Framework 4.0
- Microsoft SQL Server 2008 and above
- Windows AppFabric Distributed Caching Service [Optional]

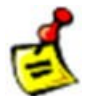

CelloSaaS is yet to support Enterprise Library 5.0. Please do not install Enterprise Library 5.0 on your system for building or migrating applications using CelloSaaS.

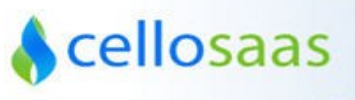

### **CelloSaaS License Activation**

Step1: Install all the necessary pre-requisite required to run CelloSaaS application.
Step2: Download the CelloSaaS Trial Package from our home page, <u>http://www.techcello.com</u>
Step3:

| Organize 🔻 Burn New folder |                                |                    |                                   |           |  |  |  |
|----------------------------|--------------------------------|--------------------|-----------------------------------|-----------|--|--|--|
| 🔆 Favorites                | Name                           | Date modified      | Туре                              | Size      |  |  |  |
| 🧮 Desktop                  | 퉬 CelloSaaS Service Installers | 9/26/2013 10:33 AM | File folder                       |           |  |  |  |
| 鷆 Downloads                | 퉬 CelloSaaS WCF Service        | 9/25/2013 2:04 PM  | File folder                       |           |  |  |  |
| 🗐 Recent Places            | CelloSaaSInstaller             | 9/26/2013 2:40 PM  | Microsoft Visual Studio Extension | 17,378 KB |  |  |  |
|                            | DbScripts                      | 9/26/2013 1:47 PM  | Microsoft SQL Server Query File   | 2,071 KB  |  |  |  |
| 🥽 Libraries                | Release Notes                  | 9/25/2013 5:26 PM  | Text Document                     | 4 KB      |  |  |  |
| Documents                  |                                |                    |                                   |           |  |  |  |
| 🌙 Music                    |                                |                    |                                   |           |  |  |  |
| Pictures                   |                                |                    |                                   |           |  |  |  |
| Culturation                |                                |                    |                                   |           |  |  |  |

Step 4: Install the package by following the wizard

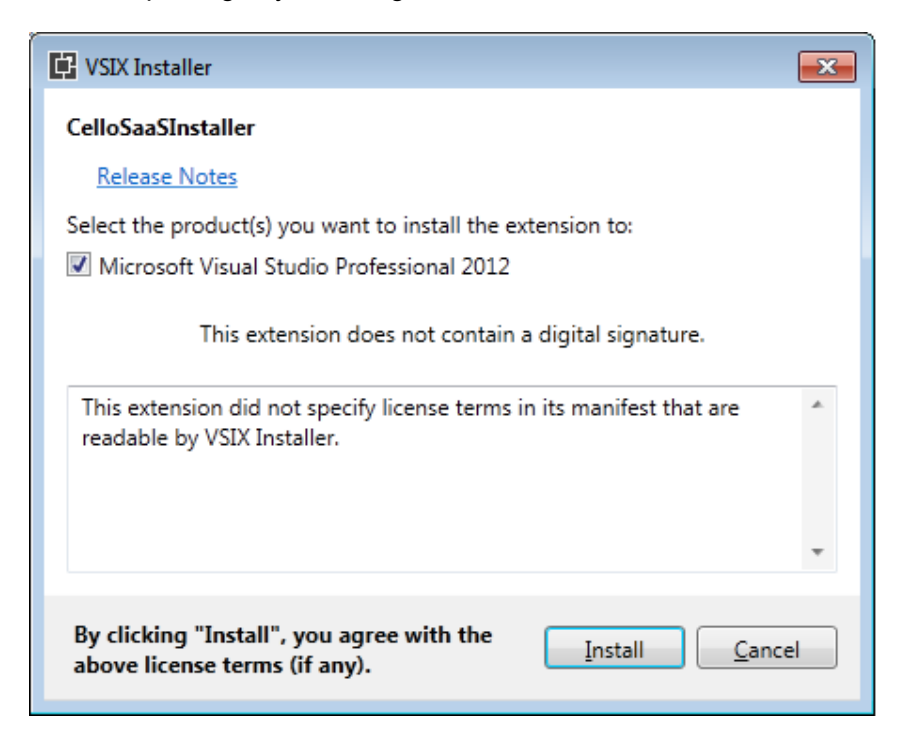

🔥 cellosaas

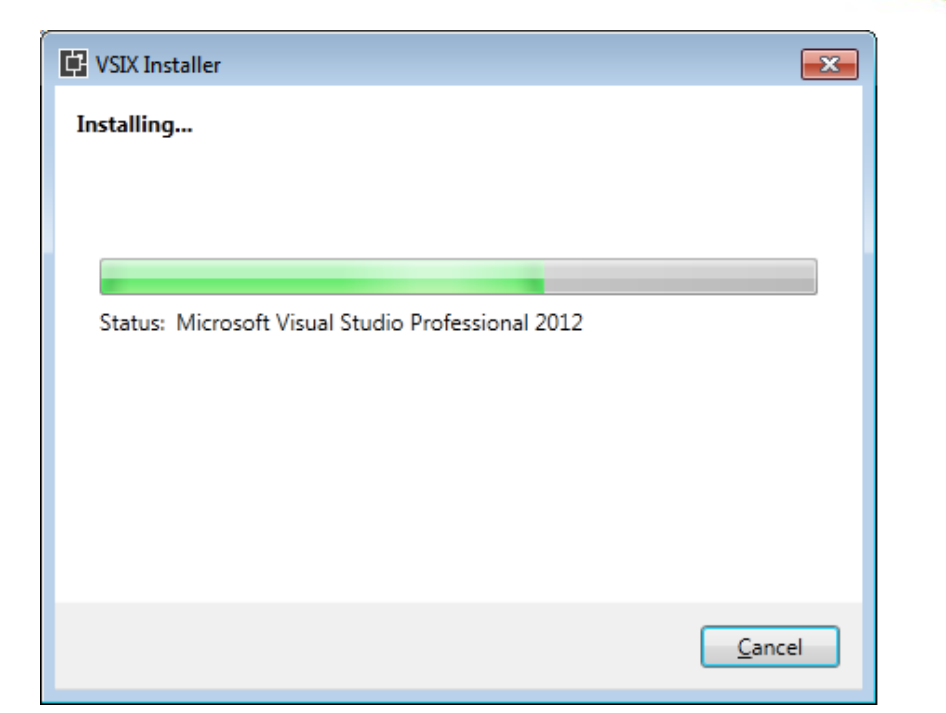

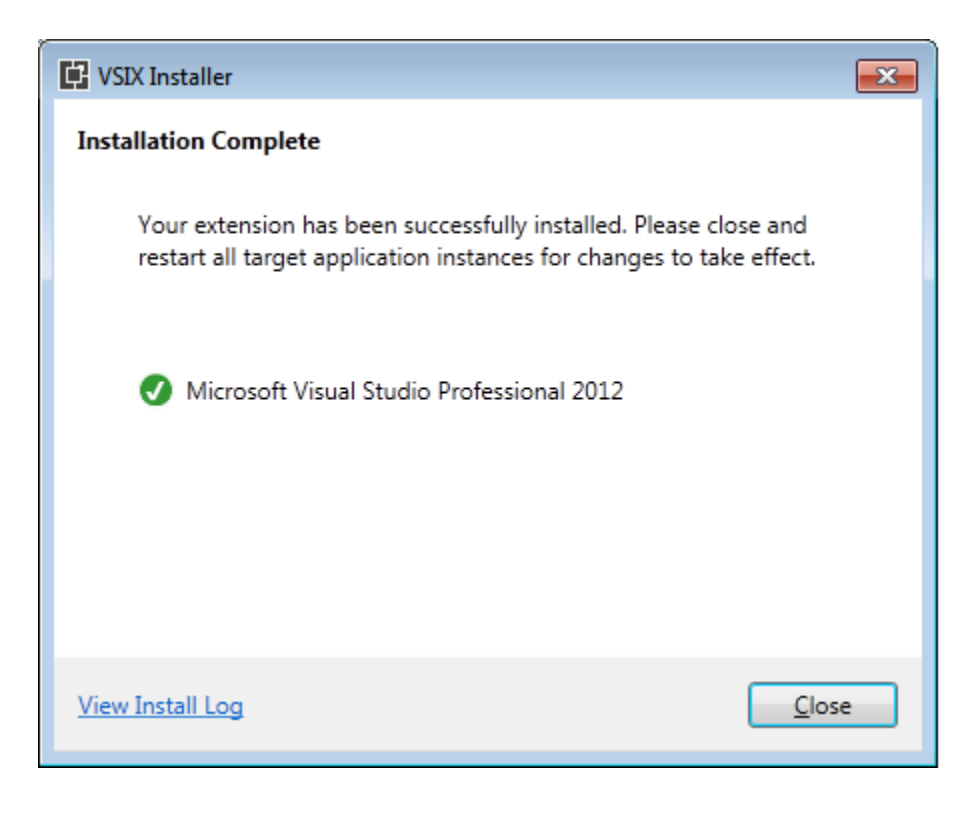

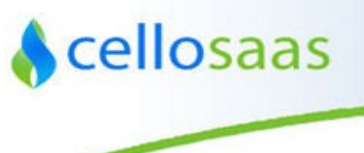

#### Step5: Open Visual Studio

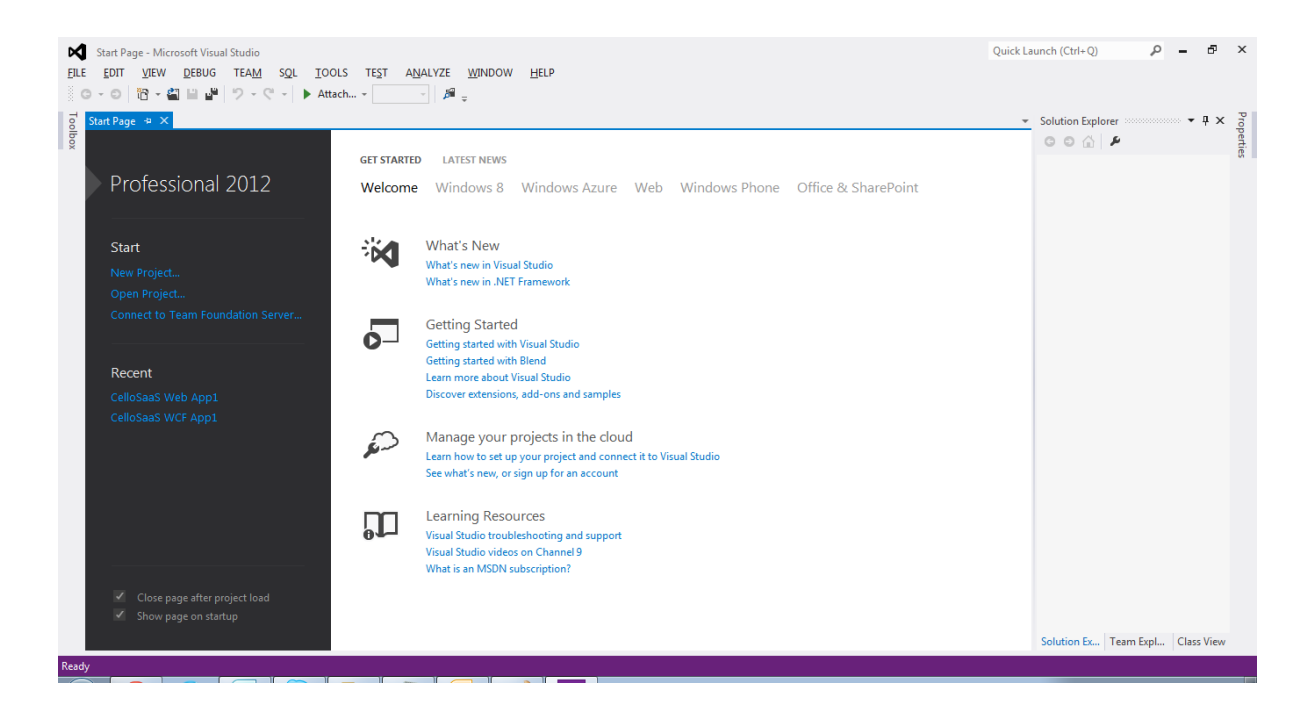

#### Step 6: Create new Project

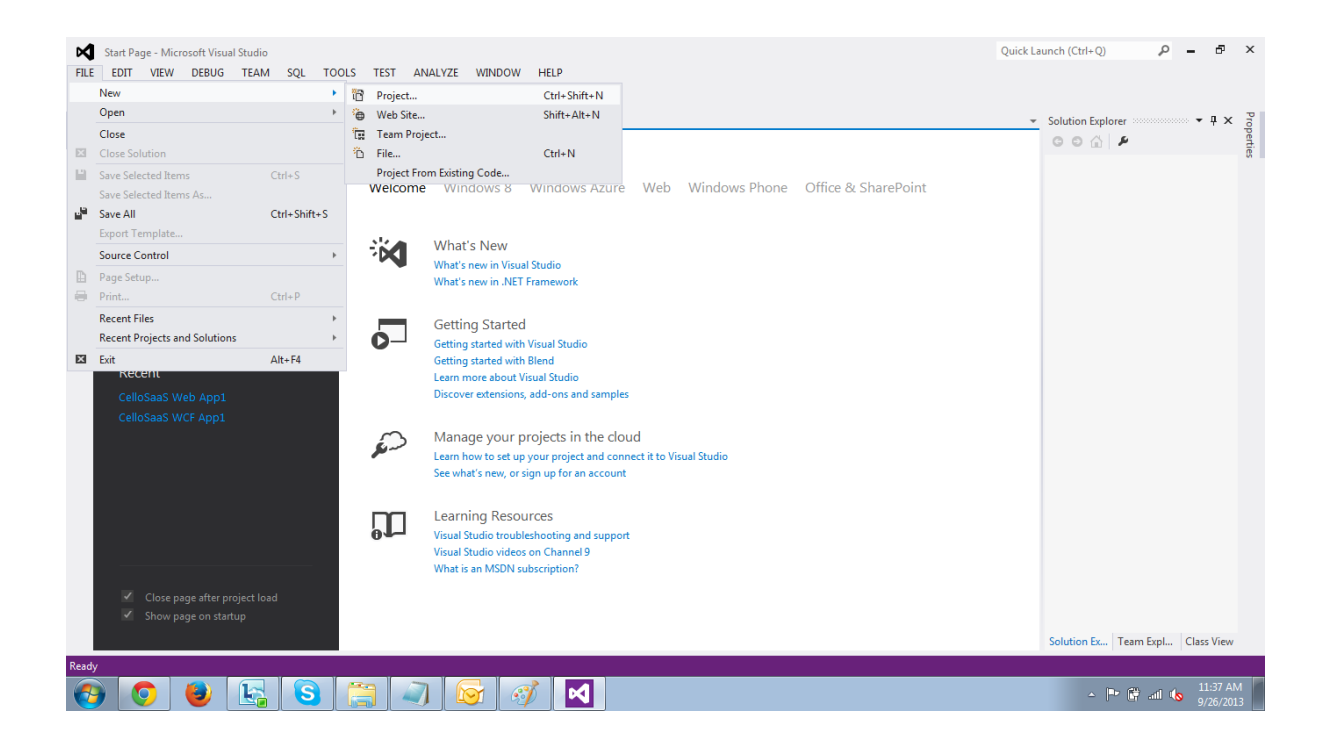

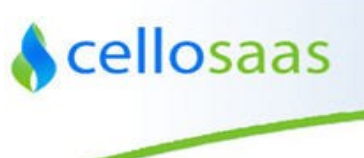

Step7: Select the CelloSaaS Web App template and name your project and click on OK.

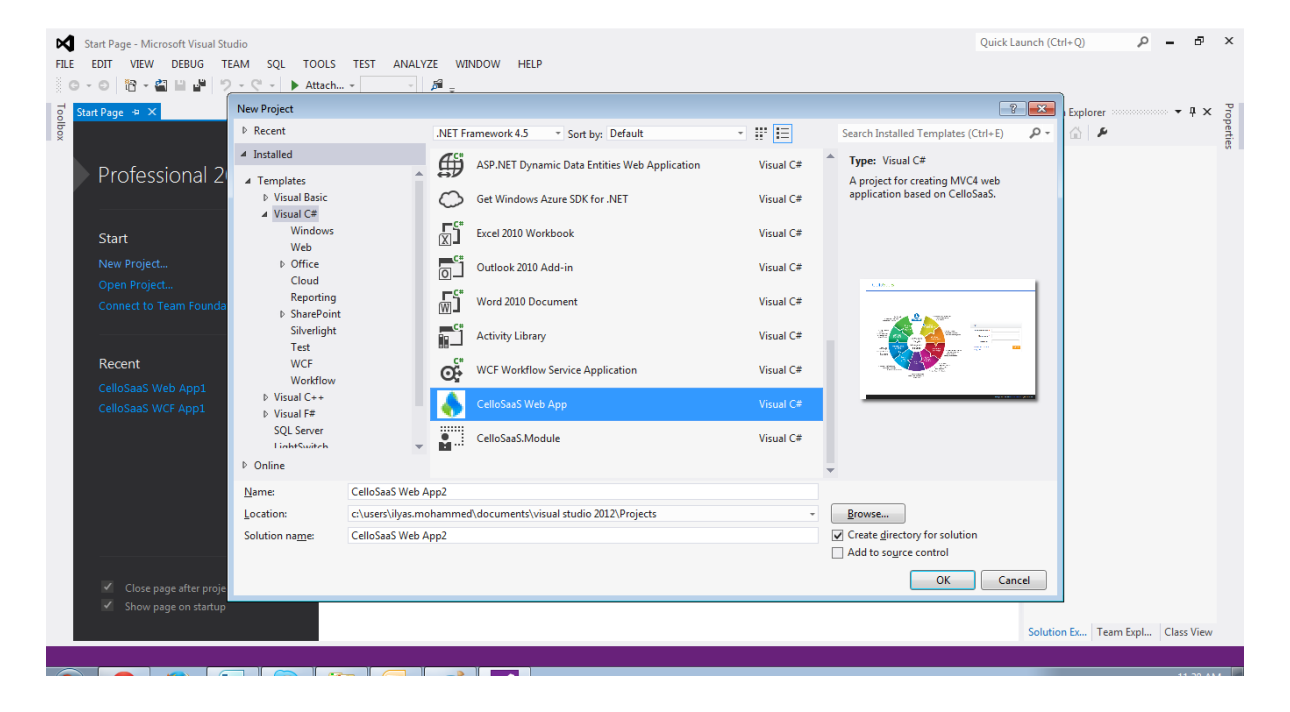

**Step8:** The below screenshot shows a new project created using CelloSaaS Template.

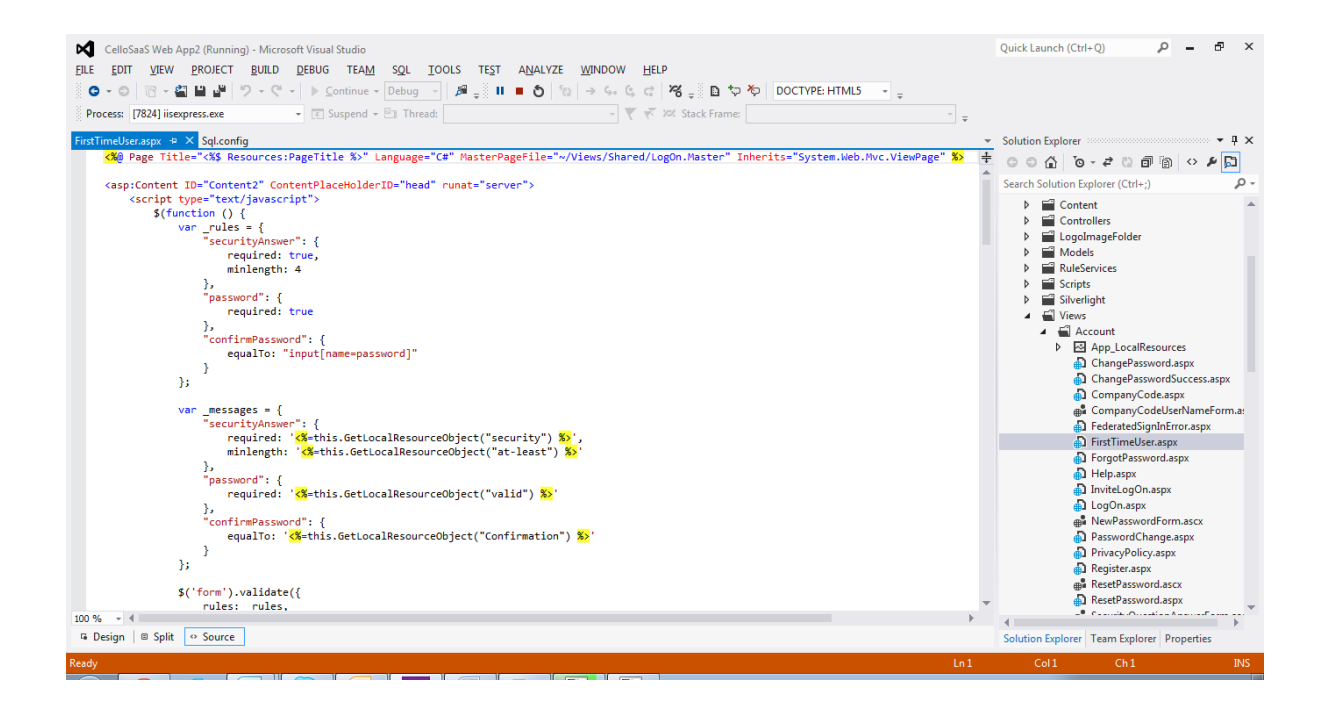

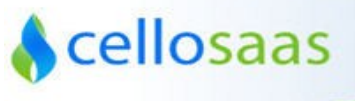

Step9: Create a Database in the SQL Server

Step10: Run the DBScripts.sql present in the package to create the Cello Meta data store to

maintain the metadata information.

**Step11:** Get the **Connection String** and Update the same in the **sql.config** file in the "CelloSaaSConnectionString" Key.

#### For the purpose of evaluation:

You can paste the same connection string for all the other entries as well in case if you don't want to maintain a separate schema/db for each keys in the config file.

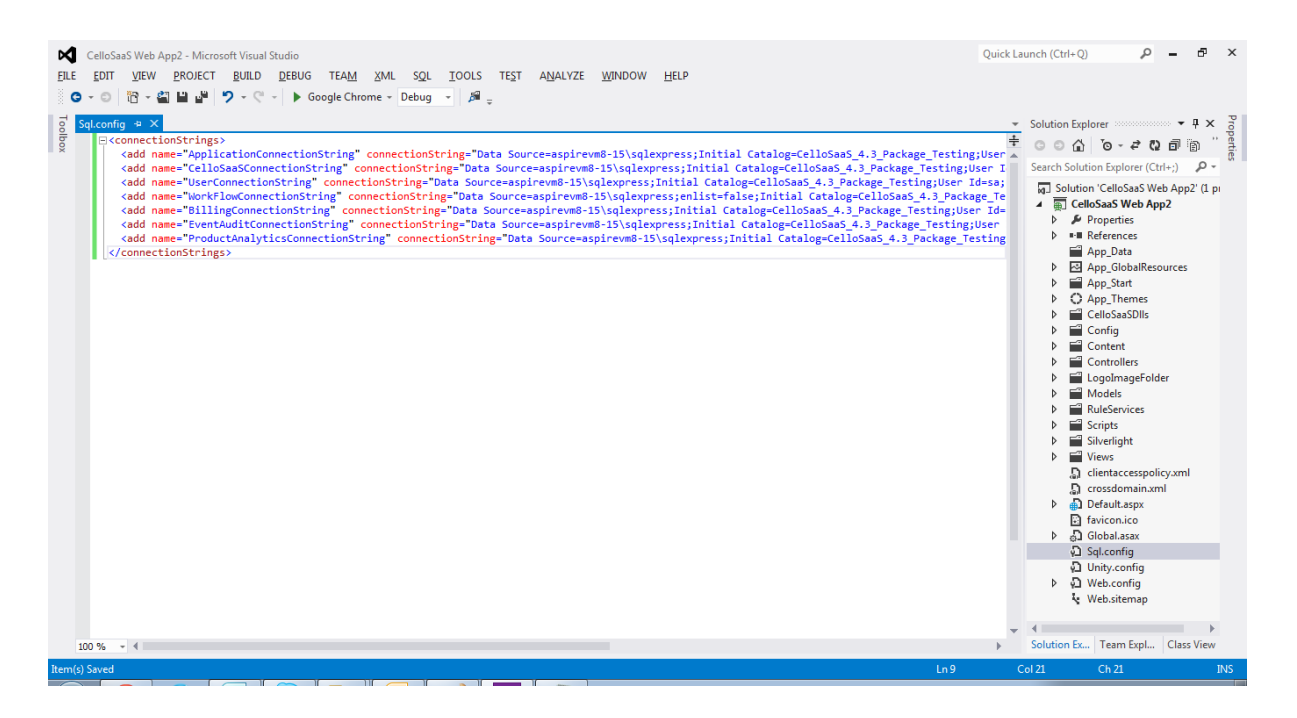

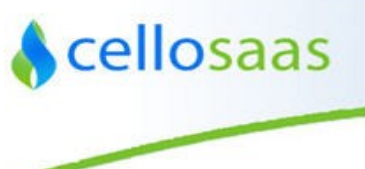

Step12: Compile and Run the application

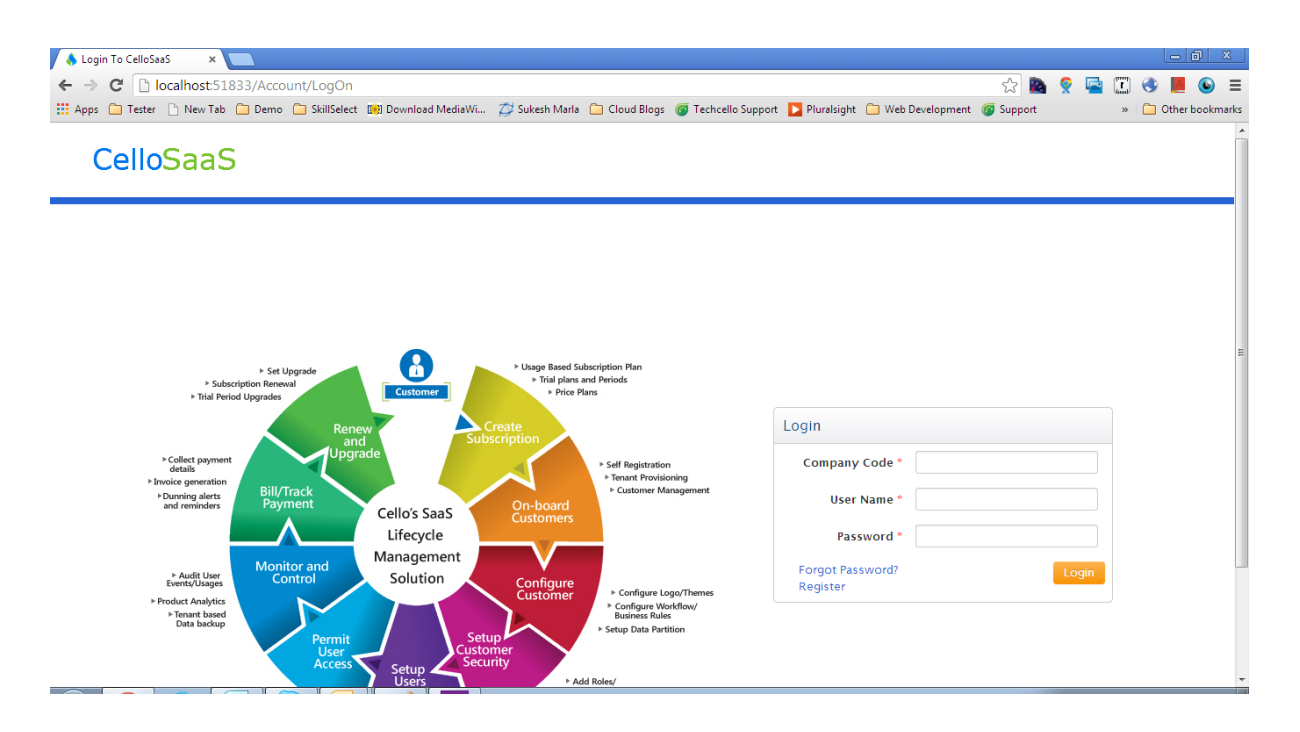

#### Login Credentials

Company Code: company Username: admin@company.com Password: company#123

#### **Trial License**

This trial installation pack contains 15 days evaluation license. From the date on which you activate the Trial Product, Techcello grants You a limited, personal, non-exclusive, non-transferable revocable right to use the product to You to access Trial Product for evaluation purposes only. You shall not distribute any part of the product, whether in whole or in part. After the 15 days trial period, the evaluation product will automatically stop working. To know more about perpetual licenses and other offerings, please get in touch with the sales team at sales@techcello.com.

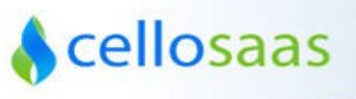

### **CelloSaaS License De-Activation**

In case of migrating to a new server or de-activating an existing license, the following steps are to be followed.

Step1: Browse the application for example: http://provisioningapp.cello.com

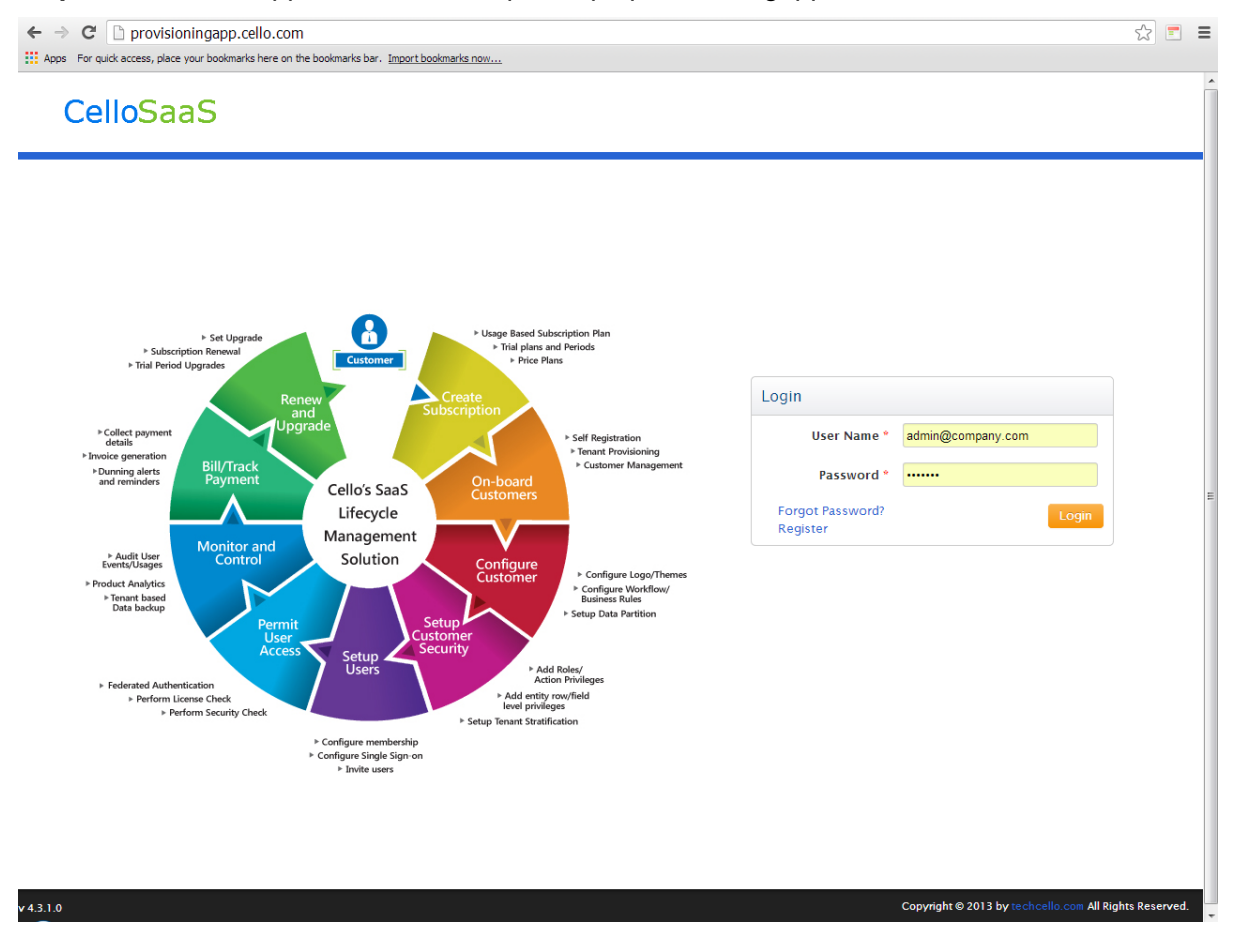

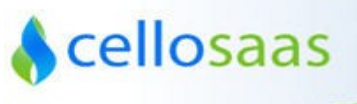

### Step2: Append the "/license/index" segment to the URL

| ← ⇒  | ×      | D provisioningapp.cello.com/license/index                                         | ☆ = | ≡ |
|------|--------|-----------------------------------------------------------------------------------|-----|---|
| Apps | For qu | uick access, place your bookmarks here on the bookmarks bar. Import bookmarks now |     |   |

### CelloSaaS

CelloSaaS License Information

| License Details   | icense Details                                                                                   |  |  |
|-------------------|--------------------------------------------------------------------------------------------------|--|--|
| License Type:     | Production License                                                                               |  |  |
| Is Valid:         | True                                                                                             |  |  |
| Validity:         | Infinite                                                                                         |  |  |
| Operating System: | Windows Server 2008 R2                                                                           |  |  |
| System Info:      | 488E5F9176D210EC480e2FA9007ECDE29977E962AD95D46D4744041B5312A967F45DD148C494C7E656DD57EE3A3A57C3 |  |  |
| Activation Key:   | 1860BE92C6DB69E7A9F3AA894BDAA86F427B9AACD98A373FB45E1A330370C9CB773826FF05A4                     |  |  |
| Company Name:     | Techcello                                                                                        |  |  |
| Customer Name:    | CelloSaaS Team                                                                                   |  |  |
| Customer Email:   | cellosaas@techcello.com                                                                          |  |  |
| Phone Number:     | (888) 706-1604                                                                                   |  |  |

De-Activate the product on this machine!

Copyright © 2012 by techcello.com, All Rights Reserved.

ing for provisioningapp

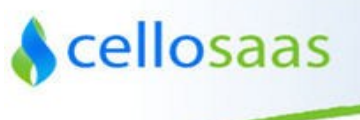

**Step3:** Click on the de-activate button and verify the "De-Activated Successfully" message in the page.

← → C [] provisioningapp.cello.com/License/Index?wa=Deactivate

### CelloSaaS

CelloSaaS License Information

| O De-Activated Successfully! |                                                                                                  |  |  |
|------------------------------|--------------------------------------------------------------------------------------------------|--|--|
| License Details              |                                                                                                  |  |  |
| License Type:                | Production License                                                                               |  |  |
| Is Valid:                    | True                                                                                             |  |  |
| Validity:                    | Infinite                                                                                         |  |  |
| Operating System:            | Windows Server 2008 R2                                                                           |  |  |
| System Info:                 | 488E5F9176D210EC480E2FA9007ECDE29977E962AD95D46D4744041B5312A967F45DD148C494C7E656DD57EE3A3A57C3 |  |  |
| Activation Key:              |                                                                                                  |  |  |
| Company Name:                | Techcello                                                                                        |  |  |
| Customer Name:               | CelloSaaS Team                                                                                   |  |  |
| Customer Email:              | cellosaas@techcello.com                                                                          |  |  |
| Phone Number:                | (888) 706-1604                                                                                   |  |  |

Go To Home De-Activate

☆ 🗉 🔳

Copyright © 2012 by techcello.com, All Rights Reserved.

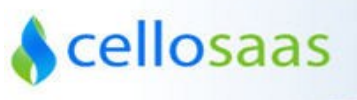

### **Uninstall CelloSaaS**

Uninstalling CelloSaaS is a three step process. They are

- 1. De-activate the license, Refer here
- 2. Uninstall the CelloSaaS Template from the Visual Studio Plugin Gallery
  - a. Open Visual Studio
  - b. Click on Tools Menu >> Click on Extensions & Updates (Refer the below screenshot)

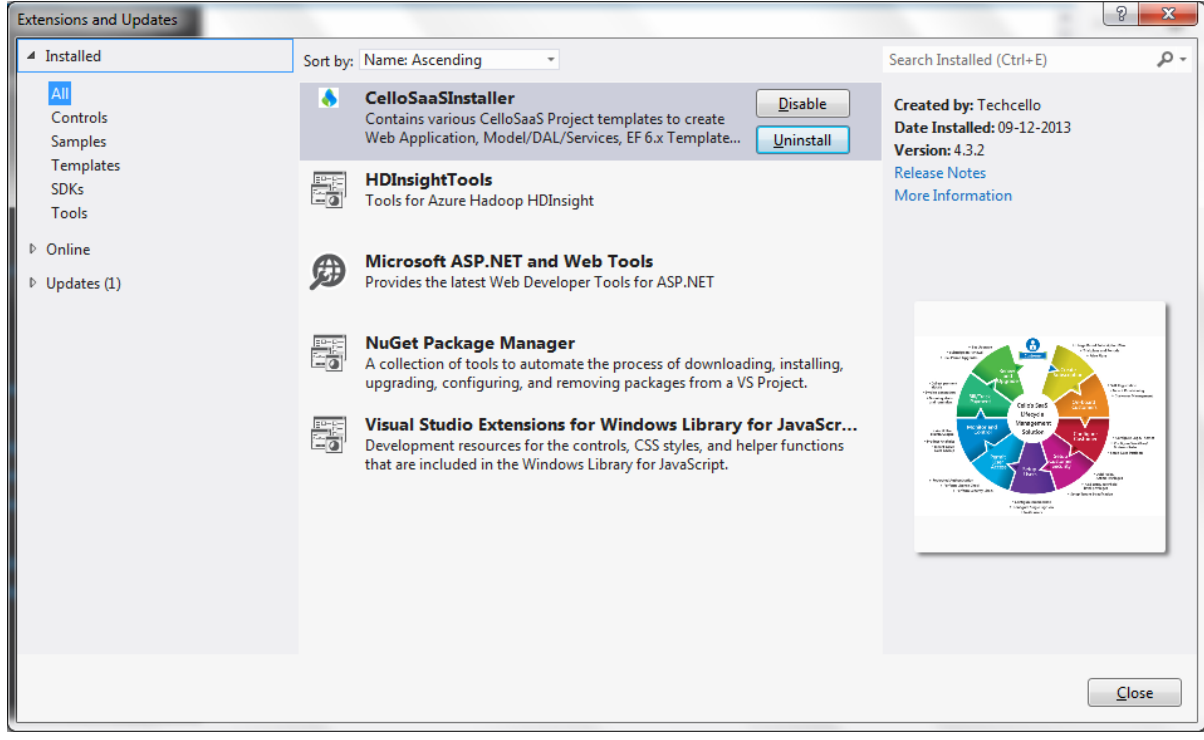

- c. Click on uninstall against CelloSaaSInstaller
- d. Now the CelloSaaS template is successfully uninstalled from the machine.
- e. If you have created any CelloSaaS MetaData DB, kindly make sure you purge the MetaData DB.
- f. If you have created any CelloSaaS template based projects, kindly make sure you delete the project and related files entirely
- g. Uninstall the CelloSaaS Related Windows Services if you have installed any.

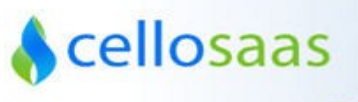

### **Contact Information**

Any problem using this guide (or) using Cello Framework. Please feel free to contact us, we will be happy to assist you in getting started with CelloSaaS.

Email: <u>support@techcello.com</u> Phone: +1(609)503-7163 Skype: Techcello Support: support@techcello.com Timings: 9.00 AM – 5.00 PM IST [Monday- Friday]